# Uyarı: Başvurunun doğru yapılabilmesi için bilgisayarınızda DYS kurulumunun yapılmış olması ve C Internet Explorer tarayıcısı kullanılmalıdır.

## E-imza Yenileme İşlemleri.

İlk e-imza istendikten sonra kullanım süresi Kamu Sertifikasyon Merkezi tarafından 3 yıl olarak belirlenmiştir. Bu sürenin dolmasına 3 ay kala kullanıcının eposta adresine ve cep telefonuna yenilemeyle ilgili uyarı mesajı iletilmektedir. Bu süre içerisinde e-imza kullanan personelimizin e-imza süresi dolmadan en geç 1 ay önce görevine devam ediyor ve e-imza isteme şartlarını taşıyorsa e-imza yenileme işlemi yapması gerekmektedir.

#### e-imza yenileme için yapılması gerekenler.

E-imzası bulunan ve ilimiz personellerinden görevine devam edenlerin e-imza başvuruları onaylanacaktır. Onaylama işlemi için MEBBİS kayıtları dikkate alınacağından görevlendirmesi bitmiş ve uzatıldığı halde e-personel modülüne işlenmemiş personellerin e-imza uzatma istekleri onaylanmayacaktır. Bu durumda olan personellerin il, ilçe milli eğitim özlük/atama birimleriyle görüşerek durumlarının güncellenmesini sağlamaları gerekmektedir.

### Yenileme için yapılması gerekenler.

1- E-imzanızı bilgisayarınıza takıp https://portal.kamusm.gov.tr/bp/meb.go adresine giriş yapınız. Karşınıza çıkan formu doldurup devam ediniz.

|                                                           |                                                                                          |                                                                                                    | A                       |                   |
|-----------------------------------------------------------|------------------------------------------------------------------------------------------|----------------------------------------------------------------------------------------------------|-------------------------|-------------------|
| ) 🛈 📫   https://porta                                     | .kamusm.gov.tr/bp/meb.go                                                                 | C Arama                                                                                                    |                         | <b>m 9 3</b>      |
| Anadolu Üniversitesi B 🦉                                  | 📱 EDUHEP 2014 (Ek Ders 🞸 Kam                                                             | u SM®, Elektronik 🛞 MEB DYS                                                                                                    | 🛞 TT Sanal Santral Gi   | iriş S 🛞 İlsisWeb |
|                                                           |                                                                                          |                                                                                                    |                         |                   |
| samu Ka                                                   | amu <mark>Sertif</mark> i                                                                | kasyon Me                                                                                                    | rkezi                   |                   |
|                                                           |                                                                                          | -                                                                                                    |                         |                   |
| Nitelikli E                                               | ektronik Sertifika                                                                       | a Başvurusu                                                                                                    |                         |                   |
| Nitelikli Elektronik S                                    | ertifika Başvurusu > Kullanıcı Girişi                                                    |                                                                                                    |                         |                   |
|                                                           |                                                                                          |                                                                                                    |                         |                   |
| Milli Eğitim                                              | Bakanlığı E-imza Basv                                                                    | uru Portalı Kullanıc                                                                                                    | 1 Girisi                |                   |
| -3                                                        | 3                                                                                        |                                                                                                    | 3                       |                   |
| <ol> <li>Aşağıdaki ala</li> <li>T.C. Kimilik N</li> </ol> | na T.C. Kimlik Numaranızı ve sic                                                         | il numaranızı yazarak "Giriş" but                                                                                                    | onuna basınız.          |                   |
| 2. T.C. KIMIK N<br>3. Basvuru forn                        | umarasini biimeyenier buradan kir<br>uunu doldurma esnasinda sorularii                   | nik numarasini ogrenebilirler.<br>niz icin <b>bilgi@kamusm.gov.tr</b> a                                                                                          | dresine mail atabilir v | a da 444 5 576 nu |
| telefonumuz                                               | lan Çağrı Merkezimizle irtibata ge                                                       | çebilirsiniz.                                                                                                    | ,                       |                   |
|                                                           |                                                                                          |                                                                                                    |                         |                   |
|                                                           |                                                                                          |                                                                                                    |                         |                   |
|                                                           |                                                                                          |                                                                                                    |                         |                   |
|                                                           |                                                                                          | 142100                                                                                                    |                         |                   |
|                                                           |                                                                                          | riding                                                                                                    |                         |                   |
|                                                           |                                                                                          |                                                                                                    |                         |                   |
|                                                           | Resimdeki Yazıyı Girir                                                                   | niz : x4aky                                                                                                    |                         |                   |
|                                                           | Resimdeki Yazıyı Girir<br>Kimlik No                                                      | niz x4aky                                                                                                    |                         |                   |
|                                                           | Resimdeki Yazıyı Girir<br>Kimlik No<br>Ad                                                | niz : x4aky                                                                                                    |                         | _                 |
|                                                           | Resimdeki Yazıyı Girir<br>Kimlik No<br>Ad<br>Soyad                                       | Hasan                                                                                                    |                         | -                 |
|                                                           | Resimdeki Yazıyı Girir<br>Kimlik No<br>Ad<br>Soyad<br>Doğum Yeri                         | Hasan<br>Altu<br>Kozluk                                                                                                    |                         |                   |
|                                                           | Resimdeki Yazıyı Girir<br>Kimili: No<br>Ad<br>Soyad<br>Doğum Yeri<br>Doğum Tarihi        | iz : ktaky<br>: Hasan<br>: Altu<br>: Kozluk<br>: 01.02                                                                                                    |                         |                   |
|                                                           | Resimdeki Yazıyı Girin<br>Kimilik No<br>Ad<br>Soyad<br>Doğum Yeri<br>Doğum Tarihi        |                                                                                                    |                         |                   |
|                                                           | Resimdeki Yazıyı Girin<br>Kimilik No<br>Ad<br>Soyad<br>Doğum Yeri<br>Doğum Tarihi        | iz         :         k44ky           :         Hasan         :           :         Altu         :           :         Kozluk         :           :         01.07 |                         |                   |
|                                                           | Resimdeki Yazıyı Girir<br>Kimilik No<br>Ad<br>Soyad<br>Doğum Yeri<br>Doğum Tarihi        | liz : kvłaky<br>: Hosan<br>: Altu<br>: Kozluk<br>: 01.07                                                                                                    |                         |                   |
|                                                           | Resimdeki Yazıyı Girin<br>Kimilik No<br>Ad<br>Soyad<br>Doğum Yeri<br>Doğum Tarihi        | ktaky<br>Hasan<br>Altu<br>Kozłuk<br>Girig                                                                                                    |                         |                   |
|                                                           | Resimdeki Yazıyı Girin<br>Kımilik No<br>Ad<br>Soyad<br>Doğum Yeri<br>Doğum Tarihi        | NIZ : Vetaky                                                                                                    |                         |                   |
| © Copyright TÜBETAK B                                     | Resimdeki Yazıyı Girir<br>Kimilik No<br>Ad<br>Doğum Yeri<br>Doğum Tarihi<br>Doğum Tarihi | Hasan<br>Hasan<br>Kozluk<br>Uluk<br>Girig<br>Hake Sakder   Yesal Uyan                                                                                            |                         |                   |
| © Copyright TUBITAK E                                     | Resimdeki Yazıyı Girin<br>Kimilik No<br>Ad<br>Soyad<br>Doğum Yeri<br>Doğum Tarihi        | NZ : Vtaky<br>Hason<br>Kozłuk<br>Gring<br>Hakko Sakłdr   Yasal Uyan                                                                                              |                         |                   |
| © Copyright Τ <b>ΟΒΙΤΑΚ Ε</b>                             | Resimdeki Yazıyı Girin<br>Kimilik No<br>Ad<br>Soyad<br>Doğum Yeri<br>Doğum Tarihi        | NZ : Velaky                                                                                                    |                         | 3                 |

2- Aşağıdaki şekilde karşınıza gelen formdaki bilgilerinizi kontrol ederek varsa değişen bilgilerinizi güncelleyip formu onaylayınız.

| telikli Elektronik Se<br>Mi Elektronik Sertifika Baywrusu > Ku                       | ertifika Başvuru Fo                                                        | omu                                                         |
|--------------------------------------------------------------------------------------|----------------------------------------------------------------------------|-------------------------------------------------------------|
|                                                                                      |                                                                            |                                                             |
| svuru Formu                                                                          |                                                                            |                                                             |
| şağıda yazılı bütün bilgilerin doğru ok<br>İgilere göre şahsma bir nitelikli elektro | duğunu, aksi halde doğacak bütün<br>onik sertfika hazırlanmasını talep edi | zararlardan sorumlu olduğumu beyan ederim. Bu formd<br>rim. |
| Başvuru Bilgileri                                                                    |                                                                            |                                                             |
| Başvuru Nedeni                                                                       | Yenileme     Date droaden sertifika alma aldua                             | r)<br>una ich lütler bayuru adebiri aqina.                  |
| Kart Okuyucu Tipi                                                                    | 🕨 🚺 Jistenmedi 🗸                                                           | 0                                                           |
| Sertifika Süresi                                                                     | ) 3W U                                                                     | 0                                                           |
| Kişisel Bilgiler                                                                     |                                                                            |                                                             |
| Kimlik No                                                                            | 542                                                                        |                                                             |
| Adı                                                                                  | HASAN                                                                      |                                                             |
| Soyadı                                                                               | ALTUN                                                                      |                                                             |
| Doğum Yeri                                                                           |                                                                            |                                                             |
| Doğum Tarihi                                                                         | 12                                                                         | ,,,,,,,,,,,,,,,,,,,,,,,,,,,,,,,,,,,,,,,                     |
| Güvenlik sözcüğü nedir 7                                                             | • •••••                                                                    | n                                                           |
| Güvenlik sözcüğü (Tekrar)                                                            | • •••••                                                                    | 0                                                           |
| Kurum Bilgileri                                                                      |                                                                            |                                                             |
| Kurum Adı                                                                            | BATMAN MILLİ EĞITI                                                         | M MÜDÜRLÜĞÜ                                                 |
| Kurum Sicil No                                                                       | kunn keinssense luper kunn.                                                | ALL'S DESIDE PRIVE                                          |
| Çalıştığı Birim                                                                      | destek hizmetleri                                                          | 0                                                           |
| Ünvan                                                                                | •                                                                          | 0                                                           |
| Kurum / Birim Adresi                                                                 | I mili eğitim müd                                                          |                                                             |
| h                                                                                    | BATMAN                                                                     | 0                                                           |
| İlçe                                                                                 | 🕨 (BATMAN MERKEZ 🔍                                                         | 0                                                           |
| Posta Kodu                                                                           | 72050                                                                      |                                                             |
| İletişim Bilgileri                                                                   |                                                                            |                                                             |
| Eposta                                                                               | hasanal                                                                    | 0                                                           |
| İş Telefonu                                                                          | • (488)                                                                    | 9 Dahili 🕨 🎫                                                |
| Cep Telefonu                                                                         | (530)                                                                      | 9 Mobil Operatör Tip 🕨 TURKCELL                             |
| Ev Telefonu                                                                          | • (488)                                                                    |                                                             |
| Bilgi Kanalı                                                                         | ► OEposta OSMS @Her                                                        | ikisi (E-posta+SMS) (*)                                     |

3- Gelen ekranda gönder diyerek cep telefonunuza doğrulama kodunun gelmesini bekleyiniz.

| Nitelikli Ele                               | tronik Sertifi                                             | ka Başvurusu                                             |                                                  |
|---------------------------------------------|------------------------------------------------------------|----------------------------------------------------------|--------------------------------------------------|
| Nitelikli Elektronik Serti                  | ka Başvurusu > Kullanıcı Gir                               | riși                                                     |                                                  |
|                                             | Tel                                                        | efon Numaranız : 530                                     |                                                  |
| Başvuru işleminizi ya<br>için "GÖNDER" buta | vəbilmeniz için yukarıda bel<br>nuna basınızı SMS gönderir | lirtilen cep telefonuna, SMS Onay Koo<br>mi ücretsizdir. | du gönderilecektir. SMS Onay Kodunun gönderilme: |
| Eğer yukarıdaki nu                          | ara size <mark>ait</mark> değilse, 444 5 57                | 76 numaralı telefondan, Çağrı Merkezi                    | miz ile iletișime geçiniz.                       |
|                                             |                                                            | Gönder                                                   |                                                  |
|                                             |                                                            |                                                          |                                                  |
|                                             |                                                            |                                                          | $\searrow$                                       |

4- Gelen doğrulama kodunu ilgili yere girerek Tamam butonuna tıklayınız.

| k <b>tronik Sertifika Başvurusu</b><br>Ka Başvuruşu > Kullanıcı Girişi |  |
|------------------------------------------------------------------------|--|
| Cep telefonunuza gelen SMS Onay Kodunu Giriniz                         |  |
| SMS Onay Kodunizzin Gegeniigi için Kalan Sure<br>285<br>Saniye         |  |
| SMS Doğrulama Kodu:                                                    |  |
| Tamam İptal                                                            |  |
|                                                                        |  |

5- Gelen ekranda mevcut e-imzanız bulunduğundan "Yöntem 1: E-imzalı Başvuru" seçeneğine tıklayarak devam ediniz.

| telikli Elektronik Sert                                              | tifika Başvurusu                                                                                                    |                               |
|----------------------------------------------------------------------|----------------------------------------------------------------------------------------------------|-------------------------------|
| ini berti dilik serti na başyurusu - navalırı                        |                                                                                                    |                               |
| şvuru Formu ve Sertifika S<br>Doldurmuş olduğunuz başvuru formunu ve | bahibi laahhutnamesi Imzalama Yönteminin<br>e buna ait FORM-001-042 Kamu SM Nitelikli Elektrönik Sertifika Sahibi Taa | Belirlenmesi<br>hhütnamesi'ni |
| ışağıdaki yöntemlerden birini seçerek imzala                         | ayınız.                                                                                                    |                               |
| Yöntem 1 : E-İmzalı Başvuru                                          | Yöntem 2 : Islak İmzalı Başvuru                                                                                       |                               |
|                                                                      |                                                                                                    |                               |
|                                                                      |                                                                                                    |                               |

#### Eğer aşağıdaki hata ekranıyla karşılaşırsanız Adres satırına tıklayarak enter tuşuna basınız.

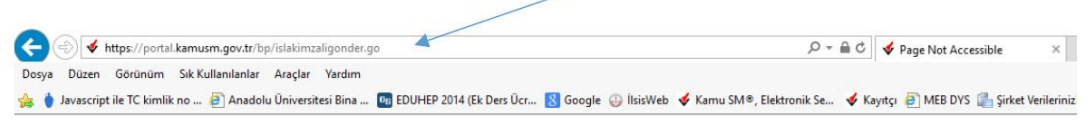

#### **Page Not Accessible**

The page that you accessed is not available. You can:

return to the <u>home page</u>, re-establish your session, and try again, or,
 report this incident to the help desk via <u>email</u> or by calling [helpDeskPhoneNumber].

If you contact the help desk, please provide the following information:

Transaction ID: 214193417-PPE3

6- Gelen uyarı ekranında "Continue " butonuna tıklayarak devam ediniz.

| Security Warnin                  | ng X                                                                                                    |
|----------------------------------|----------------------------------------------------------------------------------------------------|
| itel                             |                                                                                                    |
| Do you w                         | ant to Continue?                                                                                                    |
| Aşağıd The connect               | tion to this website is untrusted.                                                                                                    |
|                                  |                                                                                                    |
|                                  | Website: https://portal.kamusm.gov.tr:443                                                                                                    |
| Kiml                             |                                                                                                    |
| Note: The c                      | ertificate is not valid and cannot be used to verify the identity of this website.                                                                                                    |
| Adi                              |                                                                                                    |
| More                             | Information                                                                                                    |
| Kuru                             | Information                                                                                                    |
| More<br>Kuru<br>Kuru             | Contring Cancel                                                                                                    |
| Kuru<br>Kuru<br>İmzalanan İçerik | Information Contry Cancel Asside yazi bitin bigiern doğu olduğun, akt halde doğacak bitin zareferlen                                                                                                    |
| Kuru<br>Kuru<br>İmzalanan İçerik | Information Conting Cance Assigns yacl bitis biglerin doğu oluğunu, akti halde doğacak bitai zarafıradıra Sa formaki bigliyer göre şaharana bir natiki elektronik sarafıramanı talap                                                                                                    |
| Kuru<br>Kuru<br>İmzalanan İçerik | Information Conting Cance Aşağda yazılı bitini biglerin doğu olduğunu, aksi halde doğacak bitini zarafırdan aprimtu öldüğumu beşler ederimi. Beşlere inde şaratıma bir hateliki elektronik sertifika hazırlarımasın talep ADHIASAN                                                                                                    |
| Kuru<br>Kuru<br>Imzalanan İçerik | Appida yazılı bütin biglerin doğu olduğunu, aks halde doğacak bütin zararlardan     sorumu olduğunu beyan ederm.     Bi forndalı biglere göra yatama bir nitelikli elektornik şertfika hazırlarımaanı takep     ADHIKSAN     SYADALT     TC KİMLIK MARAKSISE                                                                                                    |
| Kuru<br>Kuru<br>Imzalanan İçerik | Information  Contry Cancel  Apgida yasil bitlin biglerin doğu olduğunu, akt halde doğarak bitlin zareterden soutinu bidgerin berya ederini. Bu formali bilgilere göra şaharan ber intelikli elektronik sertlika hazrlarımaanı takp ADHASAN SOVADALAN GÜVENLIK SOVADAL'                                                                                                    |
| Kuru<br>Kuru<br>Imzalanan Içerik | Information  Control Control C |
| Kuru<br>Kuru<br>Imzalanan Işerik | Information Conting Cance Assijds vsci bibli biblierin doğu olduğunu, aksi halde doğacak biblin sarafandan Bi formaki bibligileri göre şaharma bir nəkikli elektronik sertifika hazırlanmasın talep dom. ADH45SA BOYADAKI (MARASSISE FOQST NAK SUSSE) GÖVENLIK SÖZCÜDÜS <sup>4</sup> KURUM ADIBATMAN MILLI EĞİTIM MÜDÜRLÜĞÜ                                                                                                    |
| More<br>Kuru<br>Imzalanan İşerik | Information  Contry Cancel  Appide yeal bitin biglern doğu olduğun, akı halde doğacak bitin zaralından Bu formalı bilgilere göre şaharan be intelikle elektronik sertlika hazrlanmaan takp ADHASAN SOVADALAN SOVADALAN GÜVENIK SOVADALAN GÜVENIK BURGALANAN MILLI EĞITIM MÜDÜRLÜĞÜ                                                                                                    |

7- E-imza kartınızın bilgisayara takılı olması gerekmektedir. Gelen ekrandan imzala butonuna tıklayıp kart tipini AKİS olarak seçerek devam ediniz. Gelen ekrandan e-imza Onay şifrenizi girerek formu imzalayınız. (e-imza şifreniz genelde 6 haneli sayıdır. Kişisel şifrenizle karıştırmayınız. 3 defa hatalı girmemeye dikkat ediniz)

| litelikli Elektu<br>elikli Elektronik Sertifika<br>Asačutaki alanda islem va | ronik Sertifika Başvurusu<br>Başvurusu - Kulanıcı Girişi<br>Başılmak ile delatorak imz sertikanın binisavarana tabılı olması osrakmaktedir. Sertikanın binisava                                                                                                    |
|------------------------------------------------------------------------------|----------------------------------------------------------------------------------------------------|
| takılı olduğundan eminse                                                     | nitz aşağıdış ver alan "İmzala" butonuna başıra butonuna başıra yeri butonuna başıra yeri butonuna başıra yeri<br>Initz aşağıdış ver alan "İmzala" butonuna başıra,                                                                                                    |
| Part 10 Statement                                                            |                                                                                                    |
| Kimlik Numarası                                                              | 54 2 Lütfen Işlem Yapılacak Kart Tipini Seçiniz.                                                                                                    |
| Adı Soyadı                                                                   | H, AKIS                                                                                                    |
| Kurum                                                                        | BA OK Cancel                                                                                                    |
| Kurumsal Eposta                                                              | hasanaltunal@hotmail.com                                                                                                    |
| İmzalanan İçerik                                                             | Aşağıda yacal közin bişilerin doğu olduğunu, aksi halde doğacak bötün zarafardan<br>sonatu olduğunu beyan desina<br>defirim.<br>A DirtARAN<br>TC KINLIN MURARASTILA<br>EPOSTAI-hasan<br>GUVENLIK SOZEIN müd<br>A VESHI ADIBATMAN MILLI EĞITIM MÜDÜRLÜĞÜ<br>VURUM ADIBATMAN MILLI EĞITIM MÜDÜRLÜĞÜ |
|                                                                              | İmzala                                                                                                    |

8- Başvuru İmzalama İşlemini Başarıyla Bitirdiniz ekranını görmüşseniz işleminiz bitmiş demektir.

| Nitelikli Elektr      | onik Sertifika             | a Başvurusu |  |
|-----------------------|----------------------------|-------------|--|
|                       | ayranaa - rataliici Oirigi |             |  |
| Başvuru İmzalama İşle | mi Başarıyla Bitirildi     |             |  |
|                       |                            |             |  |
|                       |                            |             |  |
|                       |                            |             |  |

İl DYS Kayıtçı yöneticisi tarafından başvurunuz kontrol edilerek onaylanacaktır. Onaydan itibaren KAMUSM'nin yoğunluğuna göre 7 ile 15 gün içerisinde formda belirtilen adrese kurye tarafından yeni e-imza kartınız ulaştırılacaktır. Kartınız kuryeye verildiğinde tarafınıza KAMUSM tarafından SMS gönderilecektir. Kurye şahsınız dışında kartınızı teslim etmeyecek olup, süresi içinde ulaşmayan kartlar için 444 55 76 kamu sertifikasyon merkezinden bilgi alabilirsiniz.